## 4-3 Head Switching Point Adjustment

1) Playback the alignment tape.

- 2) Press the "SW710 (TEST)" button on Function-Timer PCB to set the adjustment mode. (See Fig. 4-2)
- 3) Press the "SP/SLP" button of remote control then adjustment is operated automatically. (See Fig. 4-1)

## 4-4 NVRAM Option Setting

- 1) NVRAM Option is adjusted at production line basically.
- 2) In case VCR Main PCB Micom (IC601) and NVRAM (IC605; EEPROM) is replaced, be sure to set the corresponding option number of the reqaired model. (If the option is not set, the unit is not operated.)
- 1) Press the "SW710 (TEST)" button on Function-Timer PCB to set the adjustment mode. (See Fig. 4-2)
- 2) Press the "VOL +" button on the remote control about 5 seconds then option setting is appeared. (See Fig. 4-4)
- 3) Select the option number (See table 4-1) of corresponding model with "SKIP/F.ADV", "MODE/REPEAT", "CLOCK/COUNTER" button on the remote control.
- 4) If selecting the option number is completed, press the "DISPLAY" button of remote control. (If "DISPLAY" button is pressed, the selected number is changes reversed color. ; See Fig. 4-4)
- 5) Press the "SET UP/ENTER" button of remote control again to store the option number.
  ("PLEASE WAIT" is displayed for a second as shown Fig. 4-5 and this setting is completed.)

|                                   | **                               | OP                               | TION                             | I DIC                                  | DE                               | * *                                     |                                  |  |
|-----------------------------------|----------------------------------|----------------------------------|----------------------------------|----------------------------------------|----------------------------------|-----------------------------------------|----------------------------------|--|
| •01<br>09<br>17<br>25<br>33<br>41 | 02<br>10<br>18<br>26<br>34<br>42 | 03<br>11<br>19<br>27<br>35<br>43 | 04<br>12<br>20<br>28<br>36<br>44 | 05<br>13<br>21<br>29<br>37<br>45<br>SA | 06<br>14<br>22<br>30<br>38<br>46 | 07<br>15<br>23<br>31<br>39<br>47<br>FNT | 08<br>16<br>24<br>32<br>40<br>48 |  |
|                                   |                                  |                                  |                                  |                                        |                                  |                                         |                                  |  |

Fig.4-4

|     | * * | OP  | TION | I DIC | DE :  | * * |    |   |
|-----|-----|-----|------|-------|-------|-----|----|---|
|     |     |     |      |       |       |     |    |   |
| 01• | 02  | 03  | 04   | 05    | 06    | 07  | 08 |   |
| 09  | 10  | 11  | 12   | 13    | 14    | 15  | 16 |   |
| 17  | 18  | 19  | 20   | 21    | 22    | 23  | 24 |   |
| 25  | 26  | 27  | 28   | 29    | 30    | 31  | 32 |   |
| 33  | 34  | 35  | 36   | 37    | 38    | 39  | 40 |   |
| 41  | 42  | 43  | 44   | 45    | 46    | 47  | 48 |   |
|     | <   | PLE | ASE  | W     | AIT   |     | -  | 5 |
|     | ▼ ( | CNG | : 🔺  | SA    | VF :  | FNT | FR |   |
|     |     |     |      | 5     | · - · |     |    |   |

Fig. 4-5

| <table 4-1<="" th=""><th>NVRAM</th><th>Option</th><th>Table&gt;</th></table> | NVRAM | Option | Table> |
|------------------------------------------------------------------------------|-------|--------|--------|
|                                                                              |       | 00000  | 100101 |

| MODEL     | OPTION NUMBER                                |
|-----------|----------------------------------------------|
| DVD-V5000 | 2, 4, 10, 11, 17, 19, 23, 26, 27, 29, 30, 31 |